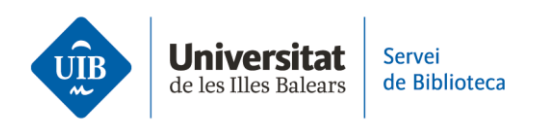

## Com crear un compte a Zotero

Per crear un compte, <u>accedeix a la pàgina web de Zotero</u> i emplena el registre d'inscripció.

Una vegada t'hagis registrat, <u>descarrega l'aplicació d'escriptori</u>, disponible a la web de Zotero per a Windows, Mac i Linux.

Els plugins que permeten inserir citacions i generar bibliografies estan disponibles per als processadors de textos Word, LibreOffice i Google Docs. Els plugins s'instal·len automàticament quan s'inicia Zotero per primera vegada.

Per finalitzar la configuració del compte, pots instal·lar Zotero Connector, una extensió del navegador que et permetrà afegir referències a la teva biblioteca de manera automàtica.

L'extensió funciona amb els navegadors Firefox, Chrome, Safari i Edge. Per instal·larla, accedeix a la web de Zotero.

La teva biblioteca personal de Zotero estarà disponible a la versió escriptori que acabes d'instal·lar i a la versió web a l'opció *Web Library*.

Ara ja tens un compte i les eines imprescindibles per treballar amb Zotero. Recorda que a la web de la biblioteca tens la guia d'ús per ampliar informació i resoldre dubtes sobre el funcionament del gestor bibliogràfic.

Al proper vídeo veurem les característiques de les dues versions de Zotero: la versió escriptori i la versió web.